# BLADEOS<sup>™</sup> Release Notes

BNT Layer2/3 GbE Switch Module for IBM BladeCenter<sup>®</sup> Version 5.1

Part Number: BMD00103, December 2009

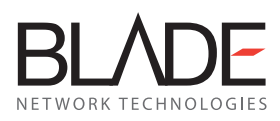

2350 Mission College Blvd. Suite 600 Santa Clara, CA 95054 www.bladenetwork.net Copyright © 2009 BLADE Network Technologies, Inc., 2350 Mission College Blvd. Suite 600, Santa Clara, California, 95054, USA. All rights reserved. Reference number: BMD00103

This document is protected by copyright and distributed under licenses restricting its use, copying, distribution, and decompilation. No part of this document may be reproduced in any form by any means without prior written authorization of BLADE Network Technologies, Inc. Documentation is provided "as is" without warranty of any kind, either express or implied, including any kind of implied or express warranty of non-infringement or the implied warranties of merchantability or fitness for a particular purpose.

U.S. Government End Users: This document is provided with a "commercial item" as defined by FAR 2.101 (Oct. 1995) and contains "commercial technical data" and "commercial software documentation" as those terms are used in FAR 12.211-12.212 (Oct. 1995). Government End Users are authorized to use this documentation only in accordance with those rights and restrictions set forth herein, consistent with FAR 12.211-12.212 (Oct. 1995), DFARS 227.7202 (JUN 1995) and DFARS 252.227-7015 (Nov. 1995).

BLADE Network Technologies, Inc. reserves the right to change any products described herein at any time, and without notice. BLADE Network Technologies, Inc. assumes no responsibility or liability arising from the use of products described herein, except as expressly agreed to in writing by BLADE Network Technologies, Inc. The use and purchase of this product does not convey a license under any patent rights, trademark rights, or any other intellectual property rights of BLADE Network Technologies, Inc.

BLADE OS and BLADE are trademarks of BLADE Network Technologies, Inc. in the United States and certain other countries. Any other trademarks appearing in this manual are owned by their respective companies.

Originated in the USA.

# **Release Notes**

The BNT Layer2/3 GbE Switch Module (GbESM) is one of up to four GbESMs that can be installed in the IBM BladeCenter chassis.

These release notes provide the latest information regarding BLADEOS 5.1 for the BNT Layer2/3 GbE Switch Module. This supplement modifies information found in the complete documentation:

- BLADEOS 5.1 Application Guide for the BNT Layer2/3 GbE Switch Module for IBM BladeCenter
- BLADEOS 5.1 Command Reference for the BNT Layer2/3 GbE Switch Module for IBM BladeCenter
- BLADEOS 5.1 ISCLI Reference for the BNT Layer2/3 GbE Switch Module for IBM BladeCenter
- BLADEOS 5.1 BBI Quick Guide for the BNT Layer2/3 GbE Switch Module for IBM BladeCenter
- BNT Layer2/3 GbE Switch Module for IBM BladeCenter, Installation Guide

The publications listed above are available from the IBM support website:

http://www.ibm.com/systems/support

Please keep these release notes with your product manuals.

## **Hardware Support**

BLADEOS 5.1 software is supported only on the BNT Layer2/3 GbE Switch Module (Figure 1) for IBM BladeCenter. The GbESM is a high performance Layer 2-3 embedded network switch that features tight integration with IBM BladeCenter management modules.

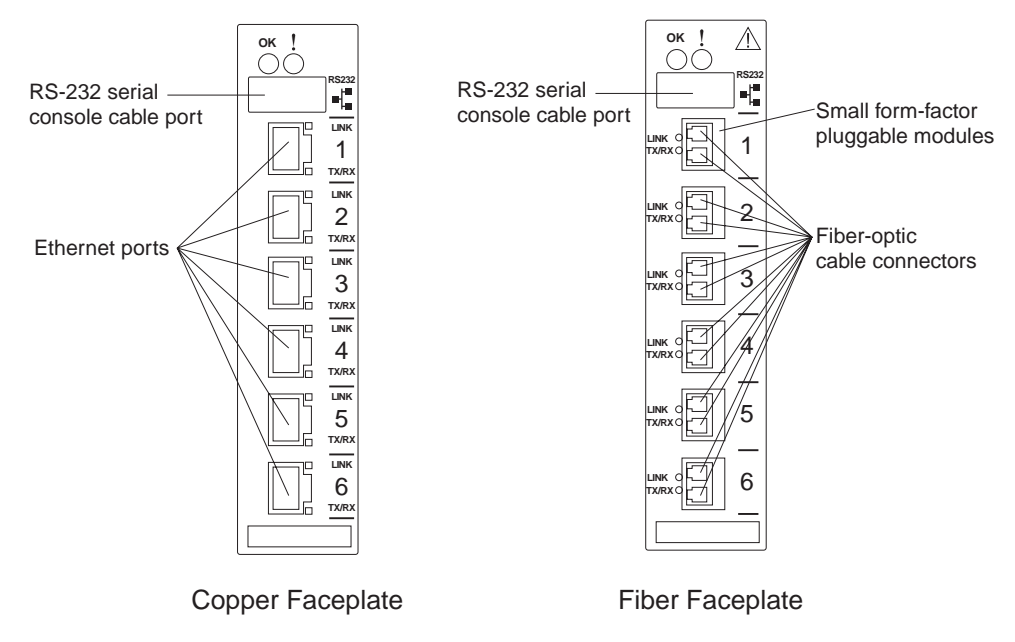

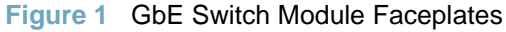

The GbESM has the following port capacities:

- 6 Gigabit Ethernet External copper or fiber ports
- 14 Gigabit Ethernet internal ports
- 2 Fast Ethernet Management ports

# **Updating the Switch Software Image**

The switch software image is the executable code running on the GbESM. A version of the image ships with the switch, and comes pre-installed on the device. As new versions of the image are released, you can upgrade the software running on your switch. To get the latest version of software available for your GbESM, go to:

http://www.ibm.com/systems/support

From the BLADEOS CLI, use the /boot/cur command to determine the current software version.

The typical upgrade process for the software image consists of the following steps:

- Place the new image onto a FTP or TFTP server on your network, or on a local computer.
- Transfer the new image to your switch.
- Select the new software image to be loaded into switch memory the next time the switch is reset.

#### Loading New Software to Your Switch

The switch can store up to two different software images, called image1 and image2, as well as boot software, called boot. When you load new software, you must specify where it should be placed: either into image1, image2, or boot.

For example, if your active image is currently loaded into image1, you would probably load the new image software into image2. This lets you test the new software and reload the original active image (stored in image1), if needed.

To download a new software image to your switch, you will need the following:

- The image and boot software loaded on a FTP or TFTP server on your network
  - □ Boot file: GbESM-5.1.1.0\_Boot.img
  - □ Image file: GbESM-5.1.1.0\_OS.img

Note – Be sure to download both the new boot file and the new image file.

- The hostname or IP address of the FTP or TFTP server
- The name of the new software image or boot file

**Note** – The DNS parameters must be configured if specifying hostnames.

When the above requirements are met, use one of the following procedures to download the new software to your switch. You can use the BLADEOS CLI, the ISCLI, or the BBI to download and activate new software.

#### **Using the BLADEOS CLI**

1. At the Boot Options# prompt, enter:

Boot Options# gtimg

2. Enter the name of the switch software to be replaced:

```
Enter name of switch software image to be replaced
["image1"/"image2"/"boot"]: <image>
```

3. Enter the hostname or IP address of the FTP or TFTP server.

Enter hostname or IP address of FTP/TFTP server: < hostname or IP address >

4. Enter the name of the new software file on the server.

Enter name of file on FTP/TFTP server: <filename>

The exact form of the name will vary by server. However, the file location is normally relative to the FTP or TFTP directory (usually /tftpboot).

5. Enter your username for the server, if applicable.

Enter username for FTP server or hit return for TFTP server: {<username>/<Enter>}

6. The system prompts you to confirm your request.

Once confirmed, the software will load into the switch.

7. When loading is complete, enter the following command at the Boot Options# prompt:

Boot Options# image

8. The system informs you of which software image (image1 or image2) is currently set to be loaded at the next reset, and prompts you to enter a new choice:

Currently set to use switch software "imagel" on next reset. Specify new image to use on next reset ["imagel"/"image2"]:

Specify the image that contains the newly loaded software.

#### **Using the ISCLI**

1. In Privileged EXEC mode, enter the following command:

Router# copy {tftp|ftp} {image1|image2|boot-image}

2. Enter the hostname or IP address of the FTP or TFTP server.

Address or name of remote host: <name or IP address>

3. Enter the name of the new software file on the server.

Source file name: <filename>

The exact form of the name will vary by server. However, the file location is normally relative to the FTP or TFTP directory (usually tftpboot).

4. Enter your username and password for the server, if applicable.

User name: {<username>/<Enter>}

5. The system prompts you to confirm your request.

Once confirmed, the software will load into the switch.

6. When loading is complete, use the following command in Global Configuration mode to select which software image (image1 or image2) you want to run in switch memory for the next reboot:

Router(config)# boot image {image1|image2}

The system will then verify which image is set to be loaded at the next reset:

Next boot will use switch software image1 instead of image2.

#### **Using the BBI**

You can use the Browser-Based Interface to load software onto the GbESM. The software image to load can reside in one of the following locations:

- FTP server
- TFTP server
- Local computer

After you log onto the BBI, perform the following steps to load a software image:

- 1. Click the Configure context tab in the toolbar.
- 2. In the Navigation Window, select System > Config/Image Control.

The Switch Image and Configuration Management page appears.

- **3.** If you are loading software from your computer (HTTP client), skip this step and go to the next. Otherwise, if you are loading software from a FTP/TFTP server, enter the server's information in the FTP/TFTP Settings section.
- 4. In the Image Settings section, select the image version you want to replace (Image for Transfer).
  - If you are loading software from a FTP/TFTP server, enter the file name and click Get Image.
  - If you are loading software from your computer, click Browse.

In the File Upload Dialog, select the file and click OK. Then click Download via Browser.

Once the image has loaded, the page refreshes to show the new software.

# **New and Updated Features**

BLADEOS 5.1 for BNT Layer2/3 GbE Switch Module (GbESM) has been updated to include new and enhanced features in support of server and peer switch discovery, as well as failure detection at the link layer. In addition, there are enhancements to existing implementations in the areas of dynamic routing protocols, configuration and reporting.

The list of features below summarizes the updated features. For more detailed information about configuring GbESM features and capabilities, refer to the complete BLADEOS 5.1 documentation as listed on page 3.

#### **Remote Monitoring**

BLADEOS 5.1 now supports Remote Monitoring (RMON).

RMON allows network devices to exchange network monitoring data, gather cumulative and history statistics for Ethernet interfaces, and create and trigger alarms for user-defined events.

An RMON management application can be used to access RMON MIB information on the GbESM, as described in RFC 1757. The switch supports RMON Group 1 (Statistics), Group 2 (History), Group 3 (Alarms), and Group 9 (Events).

RMON properties are configured globally in the RMON menu, and enabled on a per-port basis in the Port menu:

| # /cfg/rmon                         | (global RMON menu)   |
|-------------------------------------|----------------------|
| -and-                               |                      |
| <pre># /cfg/port <x>/rmon</x></pre> | (per-port RMON menu) |

#### **Link Layer Detection Protocol**

BLADEOS 5.1 now supports 802.1AB Link Layer Detection Protocol (LLDP). Using LLDP, the GbESM advertises port and link information to other LLDP-capable devices and accepts their LLDP advertisements for the purpose of discovering pertinent information about remote ports.

Switch port information and any remote device information is stored in a Managed Information Base (MIB). Higher-layer management tools may access the MIB to accumulate and report such information, and even to and discover configuration inconsistencies between systems on the same IEEE 802 LAN.

The LLDP configuration menu is accessed using the following CLI command:

#### # /cfg/12/11dp

#### **Uni-Directional Link Discovery Protocol**

BLADEOS 5.1 now supports the Uni-Directional Link Discovery (UDLD) protocol, compliant with RFC 5171. UDLD operates at Layer 2 in conjunction with existing IEEE 802.3 Layer 1 fault detection mechanisms. It is used between peer devices to detect and disable unidirectional Ethernet links caused, for instance, by mis-wired cable strands, interface malfunctions, or media converter faults.

UDLD is configured on a per-port basis. It is disabled by default. The UDLD configuration menu is available using the following CLI command:

# /cfg/port <x>/udld

#### **Operation/Administration/Maintenance Protocol**

BLADEOS 5.1 now supports IEEE 802.3ah Operation, Administration, and Maintenance (OAM) protocol. OAM allows the switch to detect faults on physical port links. Using OAM, if the Local Information that a port sends does not match the Remote Information received, the link is determined to be in an anomalous condition and is automatically disabled.

OAM is configured on a per-port basis. It is disabled by default. The OAM configuration menu is available using the following CLI command:

```
# /cfg/port <x>/oam
```

#### **sFlow Monitoring**

BLADEOS 5.1 now supports sFlow technology for monitoring traffic in data networks. The switch software includes an embedded sFlow agent which can be configured on a per-port basis to provide continuous statistical report information to a central sFlow analyzer.

sFlow features are disabled by default, but may be configured using the following menu:

# /cfg/sys/sflow

#### **Internal Loopback Interface**

BLADEOS 5.1 now supports up to five loopback interfaces.

A loopback interface is an interface which is assigned an IP address, but is not associated with any particular physical port. The loopback interface is thus always available for higher layer protocols to use and advertise to the general network, regardless of which specific ports are in operation.

Loopback interfaces can be of benefit in a number of protocols, improving access to a switch, as well as increasing its reliability, security, and scalability. In addition, loopback interfaces can add flexibility and simplify management, information gathering, and filtering.

One example of this increased reliability is for OSPF to use a loopback interface in combination with host routes to advertise an interface route which will be available regardless of the status of individual physical links. This provides a higher probability that the routing traffic will be received and subsequently forwarded.

Further reliability and performance could be provided by configuring parallel BGP paths to a loopback interface on a peer device, which would result in improved load sharing.

Access and security can be improved through filtering. Incoming traffic can be filtered by rules that specify loopback interfaces as the only acceptable destination addresses.

Information gathering and filtering as well as management can potentially be simplified if protocols such as SNMP use loopback interfaces for receiving and sending trap and log type information.

The Loopback Interface configuration menu is accessed using the following CLI command:

```
# /cfg/l3/loopif <loopback interface number (1-5)>
```

#### **Rate Limiting**

BLADEOS 5.1 now supports traffic rate limits for packets broadcast, multicast, and unknown unicast packets. For each port, the maximum number of packets permitted per second for each packet type can be specified. The following commands have been added to the Port menu (/cfg/port < x>) to support rate limiting:

- **brate** <value> | **dis** Broadcast limit, 0 to 262143 packets per second, or no limit.
- **mrate** <value> | **dis** Multicast limit, 0 to 262143 packets per second, or no limit.
- **drate** <value> | **dis** Unknown unicast limit, 0 to 262143 packets per second, or no limit.

#### **Hot Links**

BLADEOS 5.1 now supports Hot Links. Hot Links provides basic link redundancy with fast recovery for network topologies that require Spanning Tree to be turned off.

Hot Links allows up to five triggers, each of which consists of a pair of layer 2 interfaces that may contain either an individual port or trunk. One interface is the Master, and the other is a Backup. While the Master interface is active and forwarding traffic, the Backup interface is placed in a standby state and blocks traffic. If the Master interface fails, the Backup interface becomes active and forwards traffic. Once the Master interface is restored, it transitions to the standby state and blocks traffic unless the Backup interface fails.

#### **OSPF Enhancements**

BLADEOS 5.1 includes multiple enhancements to the GbESM Open Shortest Path First (OSPF) implementation:

#### Passive Interfaces

OSPF interfaces may be configured as *passive*. Passive interfaces send LSAs to active interfaces, but do not receive LSAs, hello packets, or any other OSPF protocol information from active interfaces. Passive interfaces behave as stub networks, allowing OSPF routing devices to be aware of devices that do otherwise participate in OSPF (either because they do not support it, or because the administrator chooses to restrict OSPF traffic exchange or transit). The following command has been added:

# /cfg/l3/ospf/if <x>/passive {enable|disable}

#### Point-to-Point Networks

For LANs that have only two OSPF routing agents (the GbESM and one other device), specifying the interfaces as part of a point-to-point network allows the switch to significantly reduce the amount of routing information it must carry and manage, enhancing OSPF efficiency. The following command has been added:

# /cfg/l3/ospf/if <x>/ptop {enable|disable}

#### Sub-second timers

To increase OSPF convergence speed, hello and dead timers for OSPF interfaces and virtual interfaces can now specified in milliseconds by adding "ms" to the number. For example:

# /cfg/l3/ospf/if <x>/hello 200ms

(200 milliseconds)

#### Loopback Interface Address

OSPF can now be configured to use the GbESM internal loopback address in advertising its Router ID.

#### LACP Trunk Enhancements

BLADEOS 5.1 now supports up to eight links in each LACP Link Aggregation Group (LAG).

#### **Layer 2 Failover Enhancements**

BLADEOS 5.1 includes multiple enhancements to the Layer 2 Failover feature to support advanced NIC teaming:

- In addition to the automatic monitoring triggers for trunk links, the switch software now supports new manual monitoring triggers. This allows you to define a list of ports and/or static or dynamic trunks to disable when a link failure thresdhold is reached on set of trigger ports and/or static or dynamic trunks.
- Up to two LACP keys can be used for each failover trigger. Previously, only one per trigger was supported.

#### **Forwarding Database Enhancements**

Configuration of the Forwarding Database (FDB) aging feature has been simplified. Because FDB aging required the same value configured in all Spanning Tree Groups (STGs), the per-STG aging parameters have been replaced with a single, global configuration command:

| <pre># /cfg/l2/stg <stg number="">/brg/aging <value></value></stg></pre> | (old per-STG command) |
|--------------------------------------------------------------------------|-----------------------|
| -replaced by-                                                            |                       |
| <pre># /cfg/l2/fdb/aging <value></value></pre>                           | (new global command)  |

#### **ISL Layer 2 Protocol Enhancements**

BLADEOS 5.1 now supports additional Layer 2 protocols on Inter-Switch Link (ISL) ports:

- VRRP
- STP
- RSTP/MSTP
- 802.1Q VLAN Tagging
- 802.1p QoS/CoS
- 802.1X Port-Based Access Control
- ACLs

#### **STP Fast Uplink Bridge Priority**

With BLADEOS 5.1, the Fast Uplink Convergence bridge priority has been set to 65535.

#### **CLI List and Range Inputs**

For CLI commands that allow an individual item to be selected from within a numeric range, lists and ranges of items can now be specified. For example, the /info/vlan command permits the following options:

| # | /info/vlan |                     | (show all VLANs)                 |
|---|------------|---------------------|----------------------------------|
| # | /info/vlan | 1                   | (show only VLAN 1)               |
| # | /info/vlan | 1,3,4095            | (show listed VLANs)              |
| # | /info/vlan | 1-20                | (show range 1 through 20)        |
| # | /info/vlan | 1-5,90-99,4090-4095 | (show multiple ranges)           |
| # | /info/vlan | 1-5,19,20,4090-4095 | (show a mix of lists and ranges) |

The numbers in a range must be separated by a dash: <start of range>-<end of range>

Multiple ranges or list items are permitted using a comma: <range or item 1>, <range or item 2>

Do not use spaces within list and range specifications.

Ranges can also be used to apply the same command option to multiple items. For example, to enable multiple ports with one command:

| fg/port 1-4/ena (Enable ports 1 though 4) |
|-------------------------------------------|
|-------------------------------------------|

Note - Port ranges accept only port numbers, not aliases such as INT1 or EXT1

#### **Chassis Internal Network**

BLADEOS 5.1 now supports BladeCenter Chassis Internal Network (CIN). CIN provides internal connectivity between blade server ports and the internal Advanced Management Module (AMM) port. This allows blade server users to access the AMM via CLI, web-browser, or SNMP session, and allows the AMM to use services on the blades, such as LDAP, SMTP, DNS, and NTP.

#### **BC-S Chassis Support**

BLADEOS 5.1 supports the BladeCenter BC-S chassis. When the GbESM is installed in the BC-S chassis, the following information displays reflect the BC-S port mapping:

| Alias | Port | Speed | Duplex | Flow Ctrl |     | Link |
|-------|------|-------|--------|-----------|-----|------|
|       |      |       |        | TX        | RX  |      |
| INT1A | 1    | 1000  | full   | yes       | yes | up   |
| INT1B | 2    | 1000  | full   | yes       | yes | up   |
| INT2A | 3    | 1000  | full   | yes       | yes | up   |
| INT2B | 4    | 1000  | full   | yes       | yes | up   |
| INT3A | 5    | 1000  | full   | yes       | yes | down |
| INT3B | б    | 1000  | full   | yes       | yes | up   |
| INT4A | 7    | 1000  | full   | yes       | yes | up   |
| INT4B | 8    | 1000  | full   | yes       | yes | up   |
| INT5A | 9    | 1000  | full   | yes       | yes | up   |
| INT5B | 10   | 1000  | full   | yes       | yes | up   |
| INT6A | 11   | 1000  | full   | yes       | yes | up   |
| INT6B | 12   | 1000  | full   | yes       | yes | up   |
| SMGT1 | 13   | 1000  | full   | yes       | yes | up   |
| SMGT2 | 14   | 1000  | full   | yes       | yes | up   |
| MGT1  | 15   | 100   | full   | yes       | yes | up   |
| EXT1  | 17   | 10000 | any    | yes       | yes | up   |
| EXT2  | 18   | 10000 | any    | yes       | yes | up   |
| EXT3  | 19   | 10000 | any    | yes       | yes | up   |
| EXT4  | 20   | 1000  | any    | yes       | yes | up   |
| EXT5  | 21   | 1000  | any    | yes       | yes | up   |
| EXT6  | 22   | 1000  | any    | yes       | yes | up   |
| EXT7  | 23   | 1000  | any    | yes       | yes | up   |
| EXT8  | 24   | 1000  | any    | yes       | yes | up   |
| EXT9  | 25   | 1000  | any    | yes       | yes | up   |

Port link information (/info/link) for switches installed in bay 1 and bay 2:

Port link information (/info/link) for switches installed in bay 3 and bay 4:

| Alias | Port | Speed | Duplex | Flow Ctrl |     | Link |
|-------|------|-------|--------|-----------|-----|------|
|       |      |       |        | TX        | RX  |      |
|       |      |       |        |           |     |      |
| INT1  | 1    | 1000  | full   | yes       | yes | up   |
| INT2  | 2    | 1000  | full   | yes       | yes | up   |
| INT3  | 3    | 1000  | full   | yes       | yes | down |
| INT4  | 4    | 1000  | full   | yes       | yes | up   |
| INT5  | 5    | 1000  | full   | yes       | yes | up   |
| INT6  | 6    | 1000  | full   | yes       | yes | up   |
| MGT1  | 15   | 100   | full   | yes       | yes | up   |
| EXT1  | 17   | 10000 | any    | yes       | yes | up   |
| EXT2  | 18   | 10000 | any    | yes       | yes | up   |
|       |      |       |        |           |     |      |
|       |      |       |        |           |     |      |

| Alias | Port | Tag | Fast | Lrn | Fld | PVID  | NAME  | VLAN(s) |
|-------|------|-----|------|-----|-----|-------|-------|---------|
| INT1A | 1    | у   | n    | e   | е   | 1     | INT1A | 1 4095  |
| INT1B | 2    | У   | n    | е   | е   | 1     | INT1B | 1 4095  |
| INT2A | 3    | У   | n    | е   | е   | 1     | INT2A | 1 4095  |
| INT2B | 4    | У   | n    | е   | е   | 1     | INT2B | 1 4095  |
| INT3A | 5    | У   | n    | е   | е   | 1     | INT3A | 1 4095  |
| INT3B | 6    | У   | n    | е   | е   | 1     | INT3B | 1 4095  |
| INT4A | 7    | У   | n    | е   | е   | 1     | INT4A | 1 4095  |
| INT4B | 8    | У   | n    | е   | е   | 1     | INT4B | 1 4095  |
| INT5A | 9    | У   | n    | е   | е   | 1     | INT5A | 1 4095  |
| INT5B | 10   | У   | n    | е   | е   | 1     | INT5B | 1 4095  |
| INT6A | 11   | У   | n    | е   | е   | 1     | INT6A | 1 4095  |
| INT6B | 12   | У   | n    | е   | е   | 1     | INT6B | 1 4095  |
| SMGT1 | 13   | У   | n    | е   | е   | 1     | SMGT1 | 1 4095  |
| SMGT2 | 14   | У   | n    | е   | е   | 1     | SMGT2 | 1 4095  |
| MGT1  | 15   | У   | n    | е   | е   | 40953 | MGT1  | 4095    |
| EXT1  | 17   | n   | n    | е   | е   | 1     | EXT1  | 1       |
| EXT2  | 18   | n   | n    | е   | е   | 1     | EXT2  | 1       |
| EXT3  | 19   | n   | n    | е   | е   | 1     | EXT3  | 1       |
| EXT4  | 20   | n   | n    | е   | е   | 1     | EXT4  | 1       |
| EXT5  | 21   | n   | n    | е   | е   | 1     | EXT5  | 1       |
| EXT6  | 22   | n   | n    | е   | е   | 1     | EXT6  | 1       |
| EXT7  | 23   | n   | n    | е   | е   | 1     | EXT7  | 1       |
| EXT8  | 24   | n   | n    | е   | е   | 1     | EXT8  | 1       |
| EXT9  | 25   | n   | n    | е   | е   | 1     | EXT9  | 1       |

Port information (/info/port) for switches installed in bay 1 and bay 2:

Port information (/info/port) for switches installed in bay 3 and bay 4:

| Alias | Port | Tag | Fast | Lrn | Fld | PVID  |       | NAME | VLAN(s) |
|-------|------|-----|------|-----|-----|-------|-------|------|---------|
|       |      |     |      |     |     |       |       |      |         |
| INT1  | 1    | У   | n    | е   | е   | 1     | INT1  |      | 1 4095  |
| INT2  | 2    | У   | n    | е   | е   | 1     | INT2  |      | 1 4095  |
| INT3  | 3    | У   | n    | е   | е   | 1     | INT3  |      | 1 4095  |
| INT4  | 4    | У   | n    | е   | е   | 1     | INT4  |      | 1 4095  |
| INT5  | 5    | У   | n    | е   | е   | 1     | INT5  |      | 1 4095  |
| INT6  | б    | У   | n    | е   | е   | 1     | INT6  |      | 1 4095  |
| MGT1  | 15   | У   | n    | е   | е   | 40953 | *MGT1 |      | 4095    |
| EXT1  | 17   | n   | n    | е   | е   | 1     | EXT1  |      | 1       |
| EXT2  | 18   | n   | n    | е   | е   | 1     | EXT2  |      | 1       |
| •••   |      |     |      |     |     |       |       |      |         |

#### **Other Features**

BLADEOS 5.1 now also supports

- PVRST
- Private VLANs

# **Supplemental Information**

This section provides additional information about configuring and operating the GbESM and BLADEOS.

#### **Management Module**

The "Fast POST=Disabled/Enabled" inside the IBM management module Web interface "I/O Module Admin Power/Restart" does not apply to the GbESM.

Solution: To boot with Fast or Extended POST, go to the "I/O Module Admin/Power/Restart" window. Select the GbESM, and then choose "Restart Module and Run Standard Diagnostics" or "Restart Module and Run Extended Diagnostics."

The following table correlates the Firmware Type listed in the IBM management module's Web interface "Firmware VPD" window to the GbESM software version:

 Firmware Type
 Description

 Boot ROM
 GbESM Boot code version

 Main Application 1
 Currently running image

 Main Application 2
 Backup image

Table 1 Firmware Type list

Within the IBM management module Web interface, the Java applets of "Start Telnet Session" and "Start Web Session" do not support changing of default known ports 23 and 80 respectively.

Solution: If the Telnet or HTTP port on the GbESM is changed to something other than the default port number, the user must use a separate Telnet client or Web browser that supports specifying a non-default port to start a session to the GbESM user interface.

#### Management Module/GbESM Connectivity

Currently, the IBM management module is designed to provide one-way control of the GbESM. As a result, the GbESM may lose connectivity to the management module via the management port under the following conditions:

If new IP attributes are pushed from the management module to the GbESM while the IP Routing table is full, the new attributes will not be applied.

Solution: Enable "External Management over all ports," connect to the switch using other interface and then clear the routing table. Then push the IP address from the management module. If this does not work, use Solution 2 below.

If you execute the /boot/reset CLI command on the GbESM or the GbESM resets itself, the management module might not push the IP attributes to the switch, and connectivity may be lost.

Solution 1: If you should experience any connectivity issues between the switch module and the management module, go to the "I/O Module Configuration" window on the management module's Web interface. Under the "New Static IP Configuration" section, click **Save** to trigger the management module to push the stored IP attributes to the switch module.

Solution 2: If Solution 1 does not resolve your connectivity issue, then go to the "I/O Module Admin/Power/Restart" window on the management module's Web interface. Restart the switch module in question.

Solution 3: If this still does not resolve the issue, enable Preserve new IP configuration on all resets setting on the management module and restart the switch module via the "I/O Module Admin/Power/Restart" window on the management module's Web interface.

**Note** – As a rule, always use the management module Web interface to change the GbESM management IP attributes (IP address, mask and gateway), and then click Save to push the IP attributes to the switch module. Use of the command-line interface to change the switch module management IP attributes may result in duplicated entries for the management IP Interface in the switch route table and/or loss of connectivity via the management module.

#### **Secure Management Network**

The following GbESM attributes are reserved to provide secure management access to and from the IBM management module:

- MGT1 (port 15) and MGT2 (port 16)
- VLAN 4095
- IP interface 128
- Gateway 132
- STG 128

For more information about remotely managing the GbESM through the external ports, see "Accessing the Switch" in the *BLADEOS 5.1 Application Guide*.

**Note** – The external uplink ports (EXT*x*) cannot be members of management VLANs.

#### **Secure Shell (SSH)**

Because SSH key generation is CPU intensive, the GbESM attempts to avoid unnecessary key generation. The process generates three server keys:

- 1. One key is generated to replace the current server key, if used.
- 2. A second key is generated as a spare, in case the current server key is used and the specified interval expires.
- 3. A third key is generated for use at the next reboot.

Therefore, if you never login via SSH, you will only see two key generation events. You may see all three events directly following a reboot. If you want to witness the key generation after the specified interval has expired, then you must login via SSH at least once during each expiration interval.

#### **Trunk Group Configuration Tips**

Please be aware of the following information when you configure trunk groups:

- Always configure trunk groups first on both ends, before you physically connect the links.
- Configure all ports in a trunk group to the same speed (you cannot aggregate 1Gb ports with 10GBASE-SFP+ ports).

## **Spanning Tree Configuration Tips**

To ensure proper operation with switches that use Cisco Per VLAN Spanning Tree (PVST+), you must do one of the following:

- Create a separate Spanning Tree Group for each VLAN.
- Manually add all associated VLANs into a single Spanning Tree Group.

When using Layer 2 Trunk Failover, disable Spanning Tree Protocol on external ports.

## **Syslog Configuration Tip**

The *facility* parameter traditionally is used to correlate services (such as IP, CLI, etc.) to messages. This is done to distinguish between the different services that are running in the network/device. However, for the GbESM, there is a single configured facility value (0-7) used on all messages. By configuring a unique facility value for each switch, a single SYSLOG server can distinguish between the various GbESMs in the network. Refer to "System Host Log Configuration" in the *BLADEOS 5.1 Command Reference*.

#### **IP Forwarding with MSTP**

You can enable IP forwarding globally (/cfg/l3/frwd on), and MSTP globally (/cfg/l2/MSTP on). With IP forwarding enabled, each port can have only one Spanning Tree instance configured and turned on. The software blocks attempts to configure and turn on more than one Spanning Tree per port.

#### **Internal Port Autonegotiation**

By default, link autonegotiation is turned on for internal ports. This is in contrast to external ports, where autonegotiation is off by default. Internal ports use autonegotiation in order to support the Wake-Over-LAN (WOL) features of some servers. If an attached server does not support autonegotiation or WOL, turn autonegotiation off for the internal port.

#### **FTP/TFTP Directory Path**

When you use the CLI to perform a FTP/TFTP file transfer, you cannot use a forward slash ( / ) in the directory path, unless it is preceded by a back slash (  $\setminus$  ). This issue occurs only when a full command is issued on one line.

For example, the following is invalid:

```
# /boot/gtimg 1 10.10.10.2 image_directory/filename
```

The following is correct:

```
# /boot/gtimg 1 10.10.10.2 image_directory\/filename
```

#### **Downgrading Firmware**

Newer GbESMs contain a new flash module that is not compatible with some older firmware versions. BLADEOS 5.1 is compatible with both the old flash module and the new flash module. Switches that contain the new flash module might experience problems downgrading from BLADEOS 5.1 to a software release prior to version 1.5. If you receive an error message when attempting to downgrade firmware, obtain the equivalent firmware version, as follows:

- Version 1.3.3.0 is equivalent to version 1.3.20
- Version 1.2.10.0 is equivalent to version 1.2.5.1

#### **QLogic with iSCSI**

If you experience problems using QLogic with iSCSI, turn off autonegotiation on internal ports:

```
# /cfg/port x/gig auto off
```

## **Known issues**

The following are known issues for BLADEOS 5.1 on the BNT Layer2/3 GbE Switch Module.

#### **Access Control Lists**

The ACL filters for TCP/UDP work properly only on packets that do not have IP options.

#### Interoperability with Older Hubs

The command-line interface might display link up and link down messages continuously for an external port that is connected to certain older hub models configured for 100 Mbps halfduplex. The display might show link up erroneously. This behavior has been observed when connecting the GbESM with the following devices:

- NETGEAR FE104 100 hub
- SBS 1000Base-T NIC
- 3Com Linkbuilder FMS100 Hub 3C250 TX/I
- 3Com SuperStack II 100TX 3C250C-TX-24/12
- Nortel Baystack 204 Hub

If the GbESM is connected to an Alteon Application Switch which requires a link speed of 100 Mbps half-duplex, then enable auto negotiation on the GbESM port with port speed=any, mode=any, fctl=both, and auto=on.

#### **QoS Scheduling**

The observed scheduling weight used by the highest Class of Service (COS) queue might not match the configured value entered in the /cfg/qos/8021p/qweight command. The highest weighted COS queue is not serviced according to its configured value if that value is two or greater than the value configured for the second-highest weighted COS queue. In Example 1 below, the highest-weighted COS queue has an observed weight that is one more than the second-highest COS queue. In Example 2 below, the highest-weighted COS queue has an observable weight equal to the second-highest COS queue. **Example 1:** The highest-weighted COS queue has a higher priority COS than the second highest-weighted COS queue:

COSq 0 = 1COSq 1 = 2COSq 2 = 3COSq 3 = 4COSq 4 = 4COSq 5 = 4COSq 6 = 5COSq 7 = 9

In this example, COS queue 7 is serviced with a weight of 6, based on the weight of COS queue 6, plus one. All other COS queues are serviced with their configured weights.

**Example 2:** The highest-weighted COS queue has a lower-priority COS than the second highest-weighted COS queue:

COSq 0 = 1 COSq 1 = 1 COSq 2 = 1 COSq 3 = 1 COSq 4 = 1 COSq 5 = 1 COSq 6 = 7COSq 7 = 2

In this example, COS queue 6 is serviced with a weight of 2, which is equal to the value COS queue 7. All other COS queues are serviced with their configured weights.

**Note** – COS queues configured with a value of zero (strict priority) are not affected by this limitation.

#### **QoS and Trunking**

When you assign an ACL (or ACL Group) to one port in a trunk, BLADEOS does not automatically assign the ACL to other ports in the trunk, and it does not prompt you to assign the ACL to other ports in the trunk.

Solution: Manually assign each ACL or ACL Group to all ports in a trunk.

#### **RADIUS with SSHv2**

With RADIUS turned on, users might see a duplicate login prompt for SSHv2 clients, if the RADIUS server is too slow to respond or if the RADIUS server is not available. In this case, users must re-type the username and password to login.

#### **RIP MIBs**

Due to backward-compatibility issues, two Routing Information Protocol (RIP) MIBs are available in BLADEOS: ripCfg and rip2Cfg. Use the rip2Cfg MIB to configure RIPv1 and RIPv2 through SNMP.

BLADEOS does not support the standard RIPv2 MIB, as described in RFC 1724. Use the rip2Cfg MIB to configure RIPv1 and RIPv2 through SNMP.

## **Trunk and Link Loop**

When you create a trunk or link loop between the GbESM and another switch, packets might loop infinitely at line rate within the related links. When this problem occurs, the GbESM continuously displays the following messages at the console:

WARNING: packet\_sent u: 0, dv\_active: tx ring full packet\_sent dcnt=114, public1=110, vcnt=1025

Solution: Remove the loop to resolve this misconfiguration.

## **Trunk Traffic**

Multicast, broadcast and DLF (Destination Lookup Failure, which are unknown destination MAC packets) traffic is sent to the lowest numbered port in the trunk. If this port is down, then the traffic is sent to the next lowest-numbered port. If the port that was down comes up again, the traffic is not re-hashed back to the recovered port.

#### **Browser Based Interface**

- Some versions of Microsoft Internet Explorer version 6.x do not perform HTTP download efficiently. If you have one of these versions, HTTP software download might take much longer than expected (up to several minutes).
- Web-browsers from different vendors may vary in their support of standard features. If you encounter problems using the BBI in a particular browser, a different browser may resolve the issue.

#### **Strong Password Expiration**

If you configure a Strong Password with automatic expiration, the password might not expire if the system date and time is not configured first. Use of a Network Time Protocol (NTP) server resolves this issue.

Solution: When you configure a strong password with automatic expiration, first configure the system time and date for the switch.

## **ISCLI Delay During VLAN Creation**

When you use the ISCLI to configure VLANs, the process can take a long time (up to three hours for 1024 VLANs).

**BLADE OS 5.1 Release Notes**